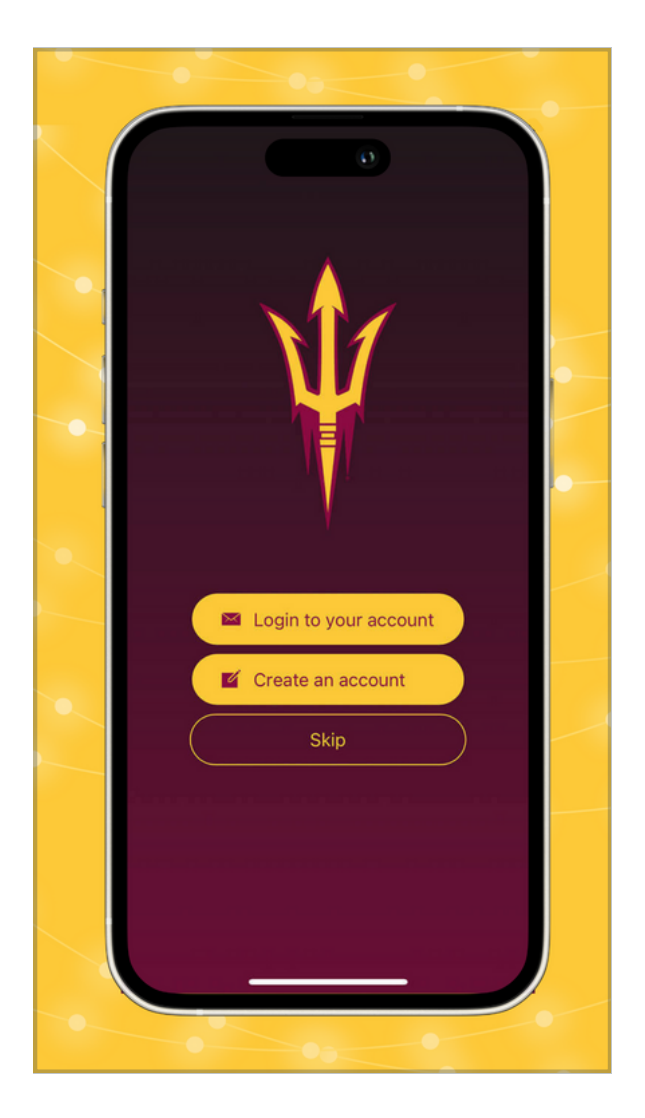

Download the Game Day app from the app store.

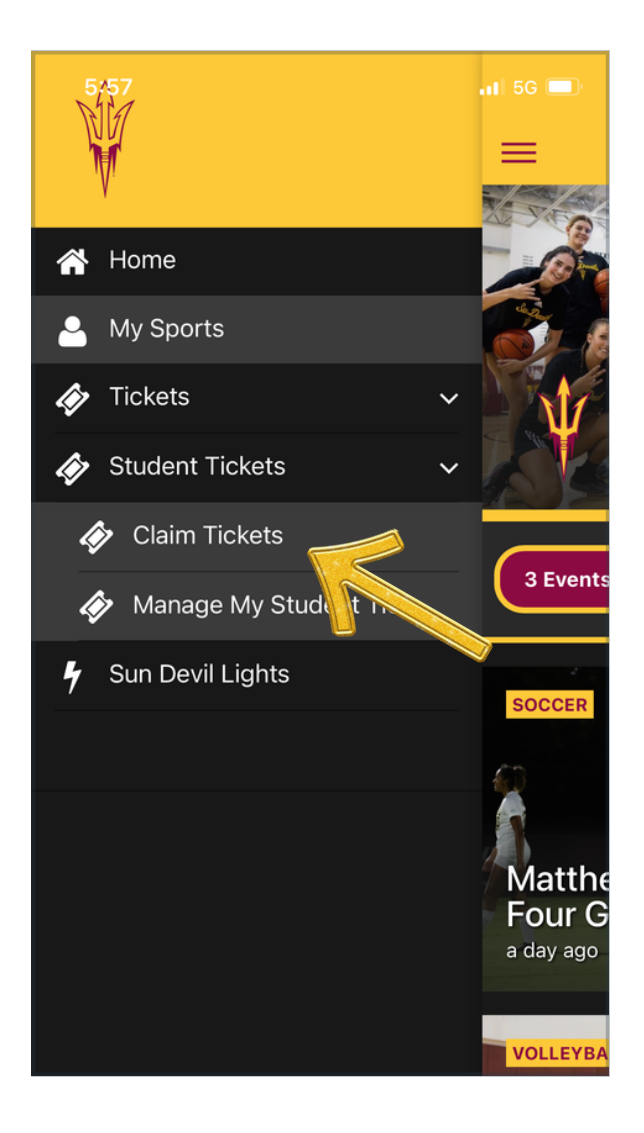

- \* Open the app.
- \* Tap the menu in the upper left corner.
- \* Tap student tickets.
- \* Tap claim tickets.

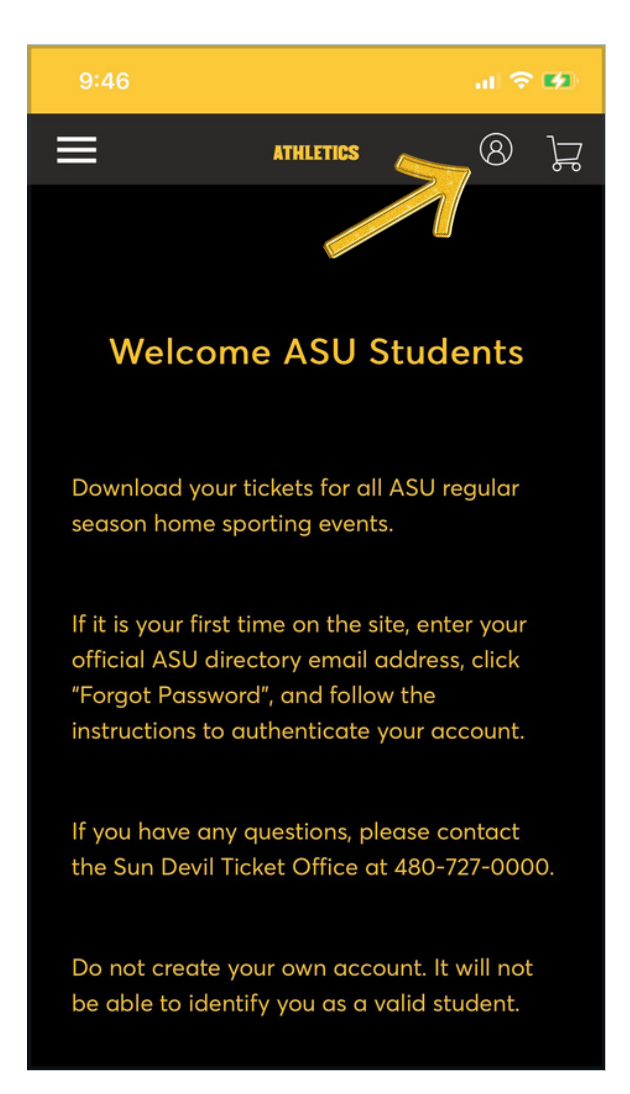

\* Follow the login instructions.

\* To login or to confirm you already have an account, tap the profile icon at the top, right of the screen.

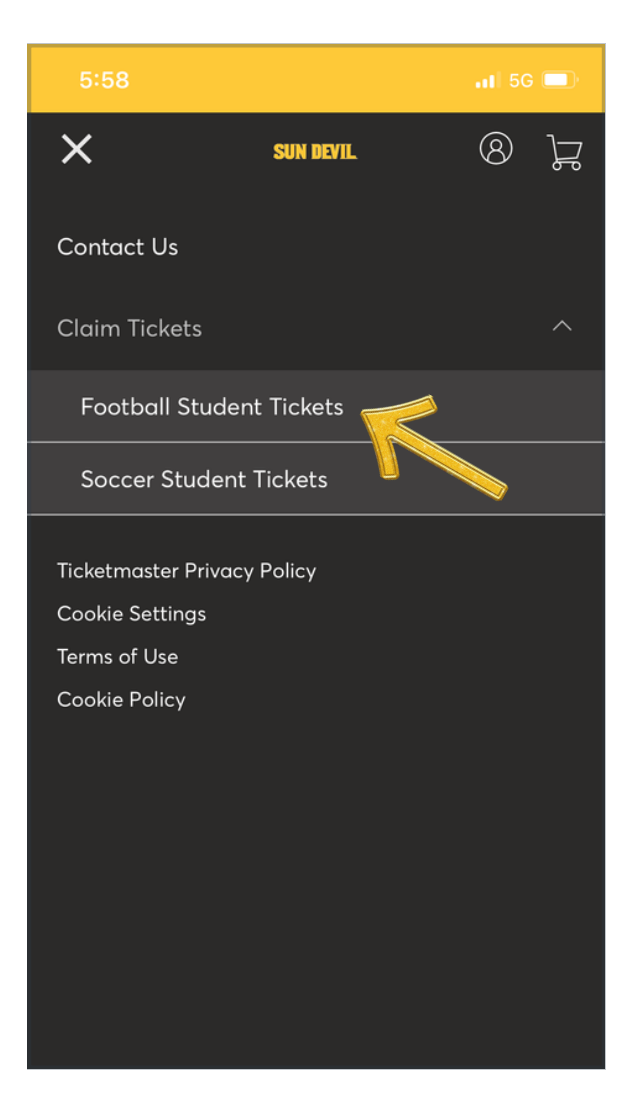

- \* Once logged in, tap the menu in the upper left corner again.
- \* Tap claim tickets.
- \* Tap on a sport.

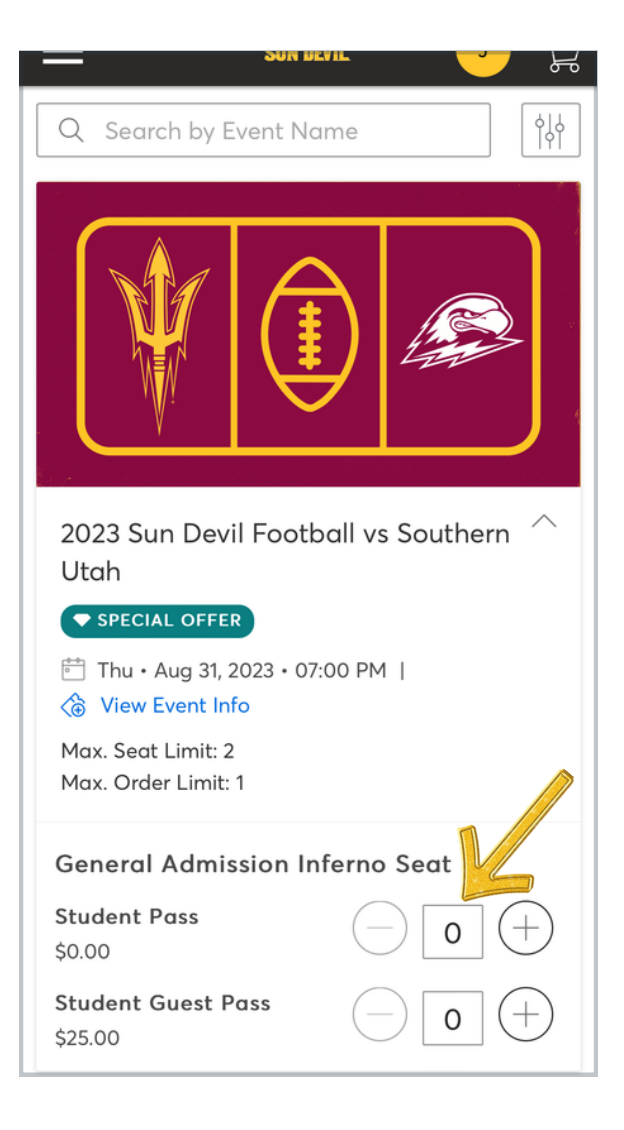

\*Scroll to see available tickets

\* Select one student pass

| Q Search by Event Name                                                       |    |  |
|------------------------------------------------------------------------------|----|--|
|                                                                              |    |  |
| 2023 Sun Devil Football vs Southern \land<br>Utah                            |    |  |
| SPECIAL OFFER                                                                |    |  |
| <ul> <li>Thu • Aug 31, 2023 • 07:00 PM  </li> <li>View Event Info</li> </ul> |    |  |
| Max. Seat Limit: 2<br>Max. Order Limit: 1                                    |    |  |
| General Admission Inferno Seat                                               |    |  |
| Student Pass                                                                 | (- |  |
| Your Selection (1 Item                                                       | 1) |  |
| Add to Cart (\$0.00)                                                         |    |  |

Tap "Add to Cart" (you will not be charged)

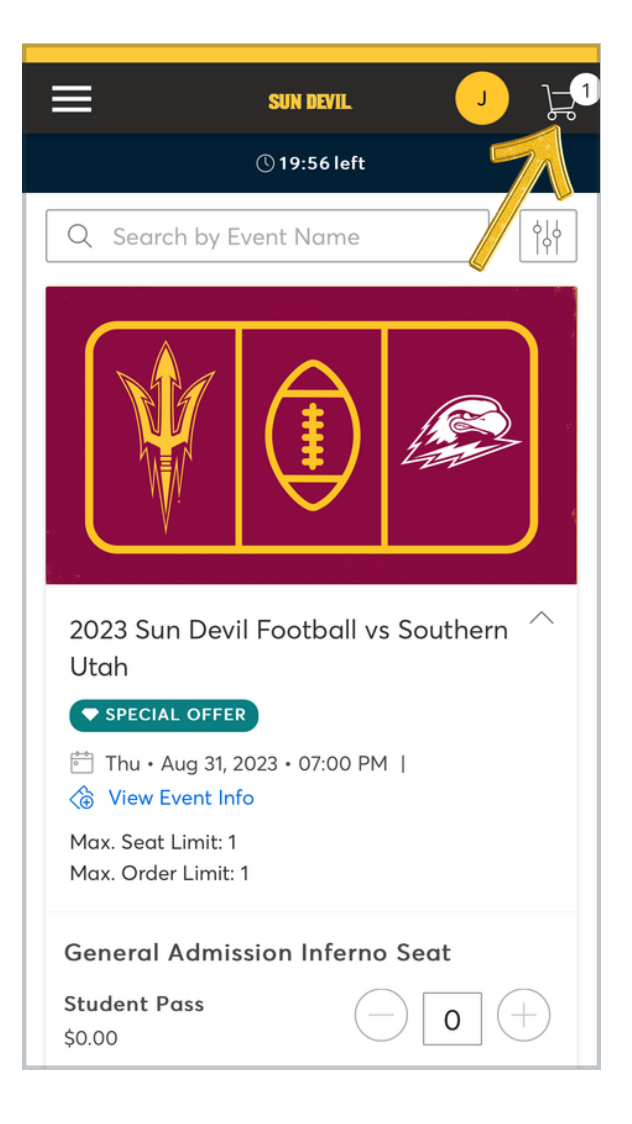

Tap the cart icon on upper right to open cart.

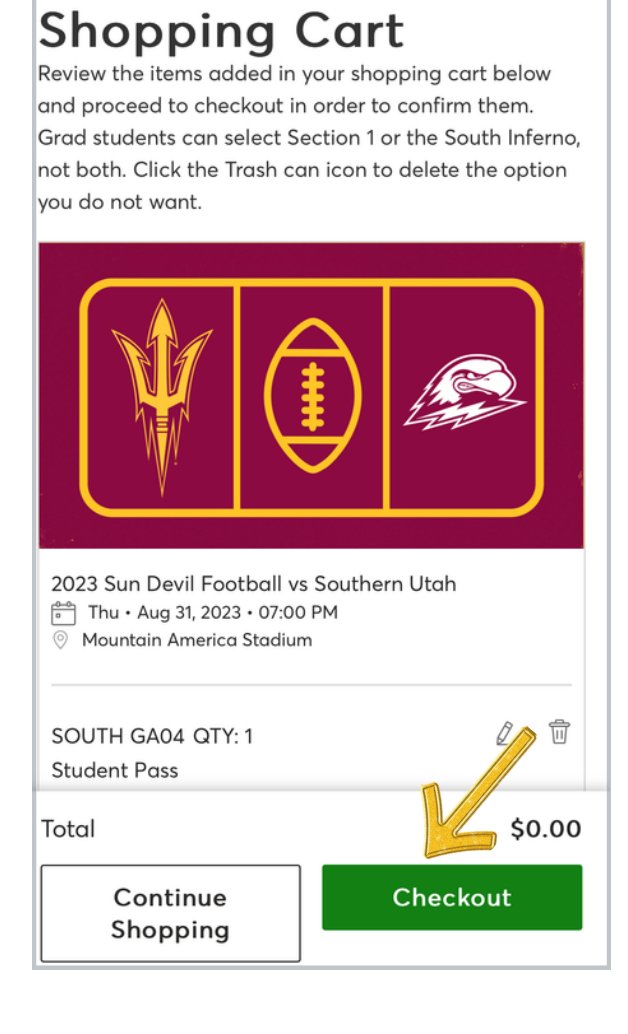

Tap "Checkout."

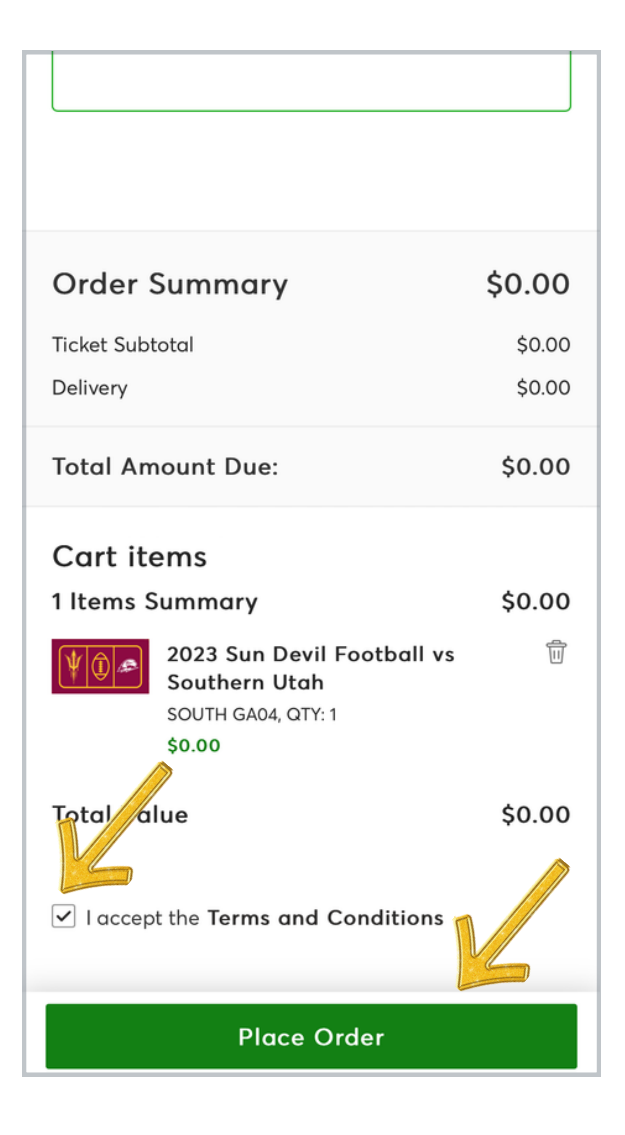

- \* Scroll down to terms and conditions.
- \* Accept terms and conditions by checking the box.
- \* Tap "Place Order."

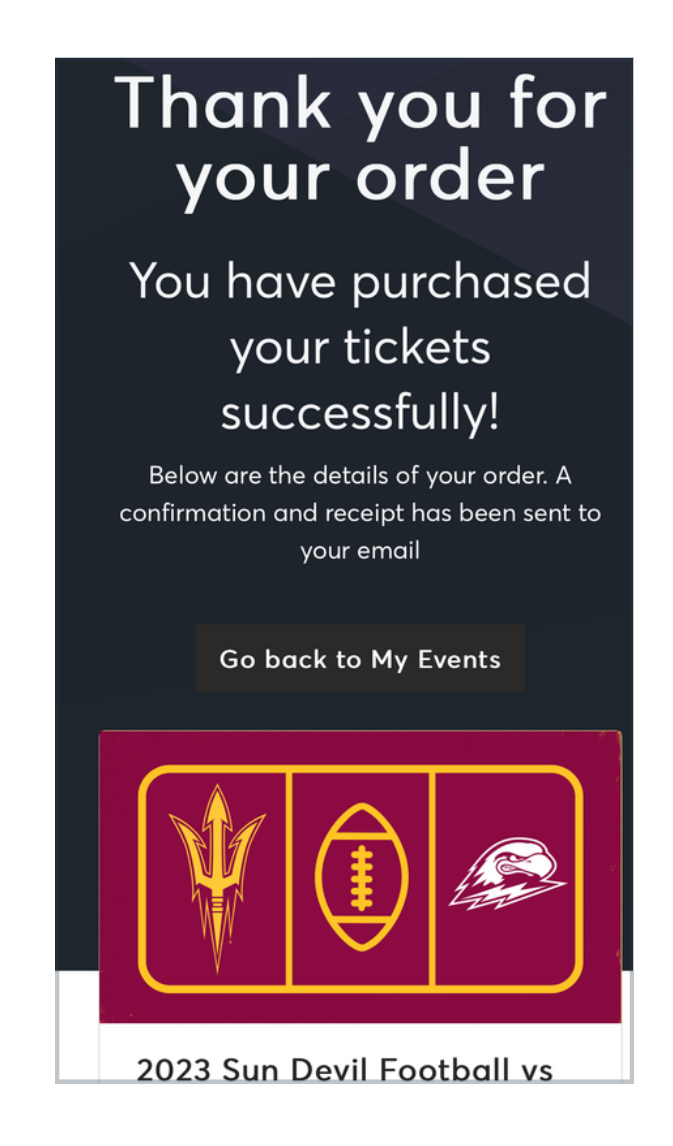

Make sure you receive this confirmation page.

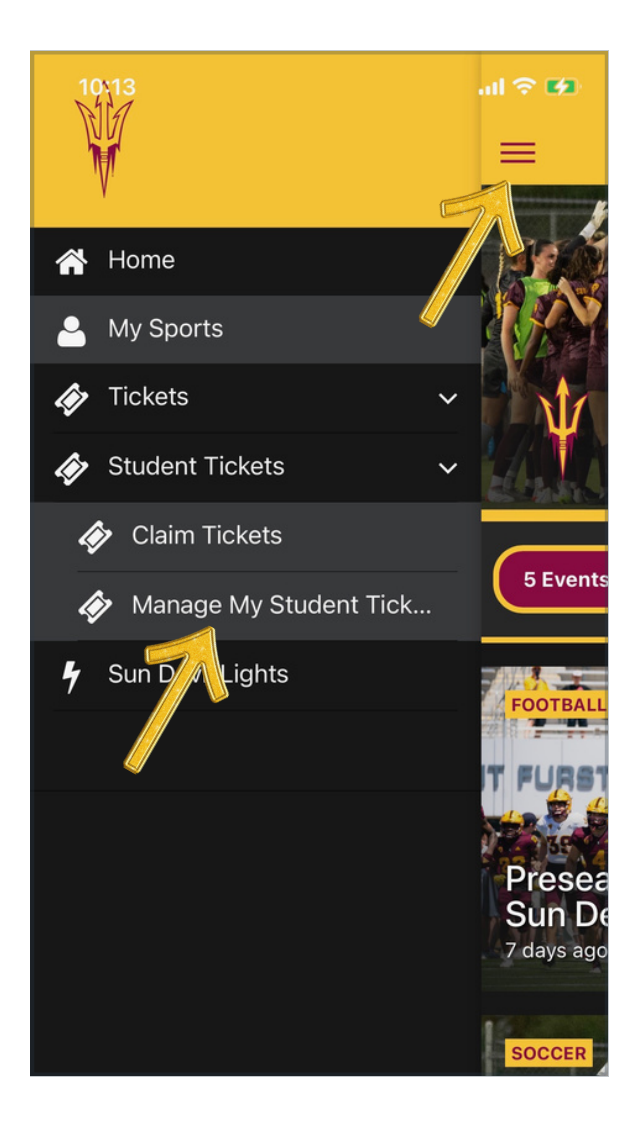

\* To view and save your ticket to your mobile wallet, tap on the menu in the upper left.

\* Tap manage student tickets.

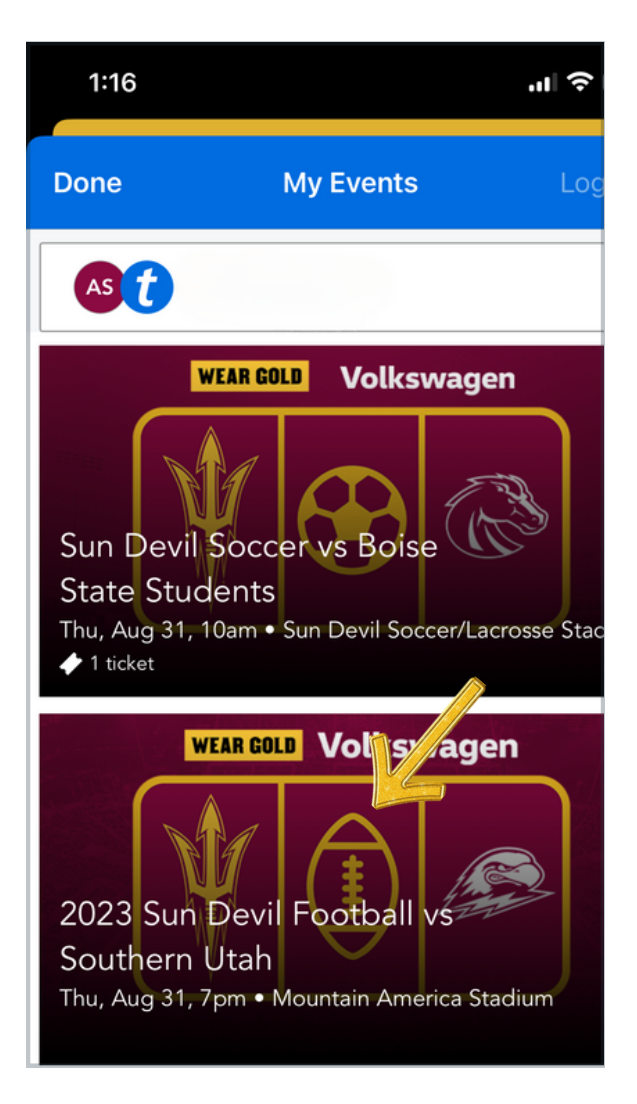

Tap on an individual ticket.

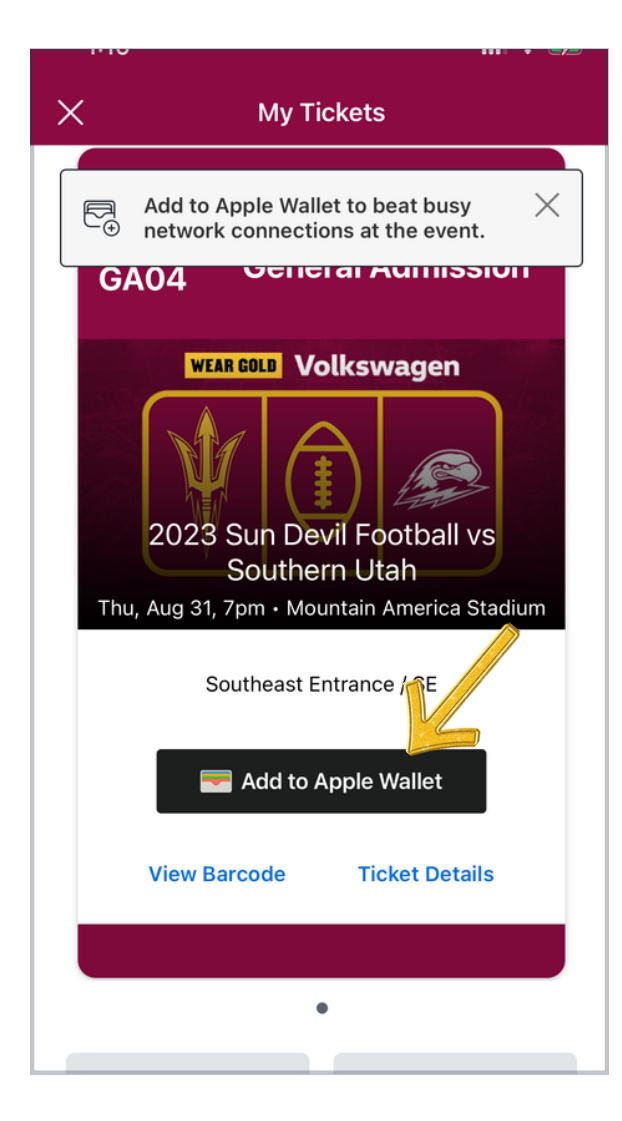

Tap "Add to Wallet."

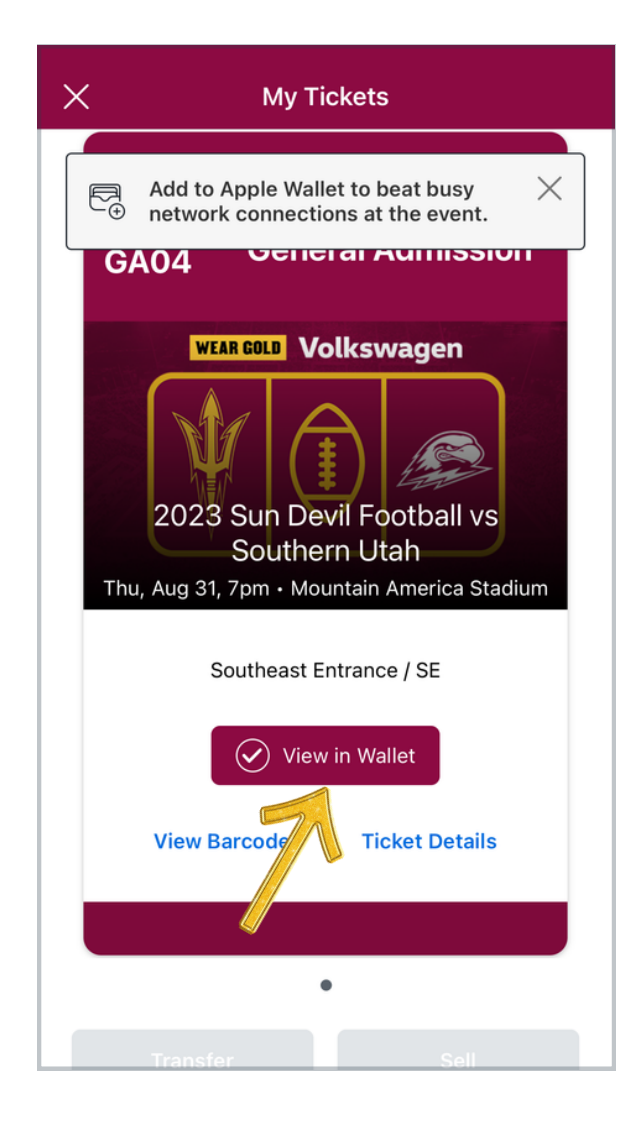

Tap "View in Wallet" to confirm the ticket is in your mobile wallet. Always move your ticket to the mobile wallet to avoid delays while scanning in at the stadium.